# HOW TO DISPLAY LOGO AND BACKGROUND IMAGE IN E GRANTHALAYA 4.0 WEB OPAC / REPORTS

#### SHIVA NAND MISHRA

#### LIBRARIAN KENDRIYA VIDYALAYA IFFCO GANDHIDHAM

Shivanandmishra74@gmail.com

## **STEP 1 LOG IN TO E GRANTHALAYA 4.0**

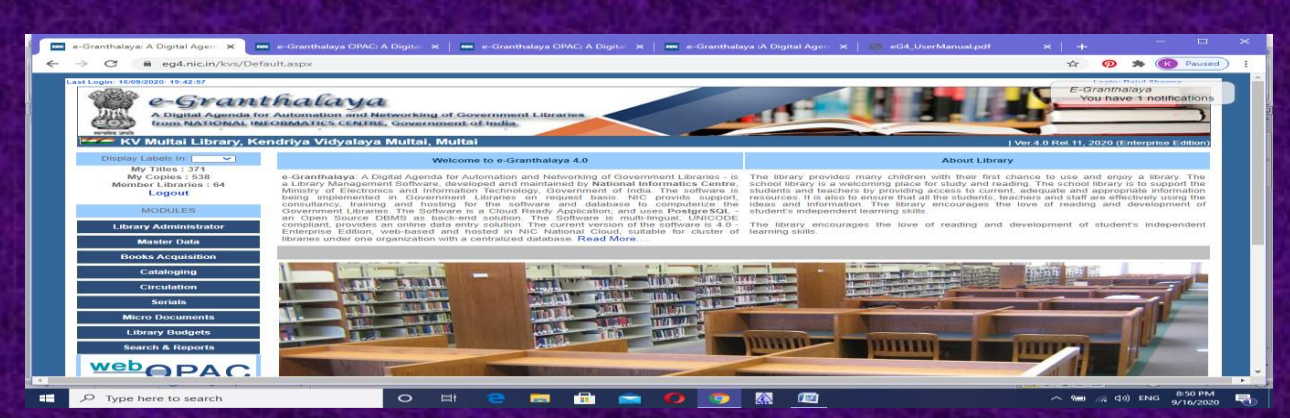

#### **STEP 2 GO TO LIBRARY ADMINISTRATOR – UPDATE LIBRARY PROFILE**

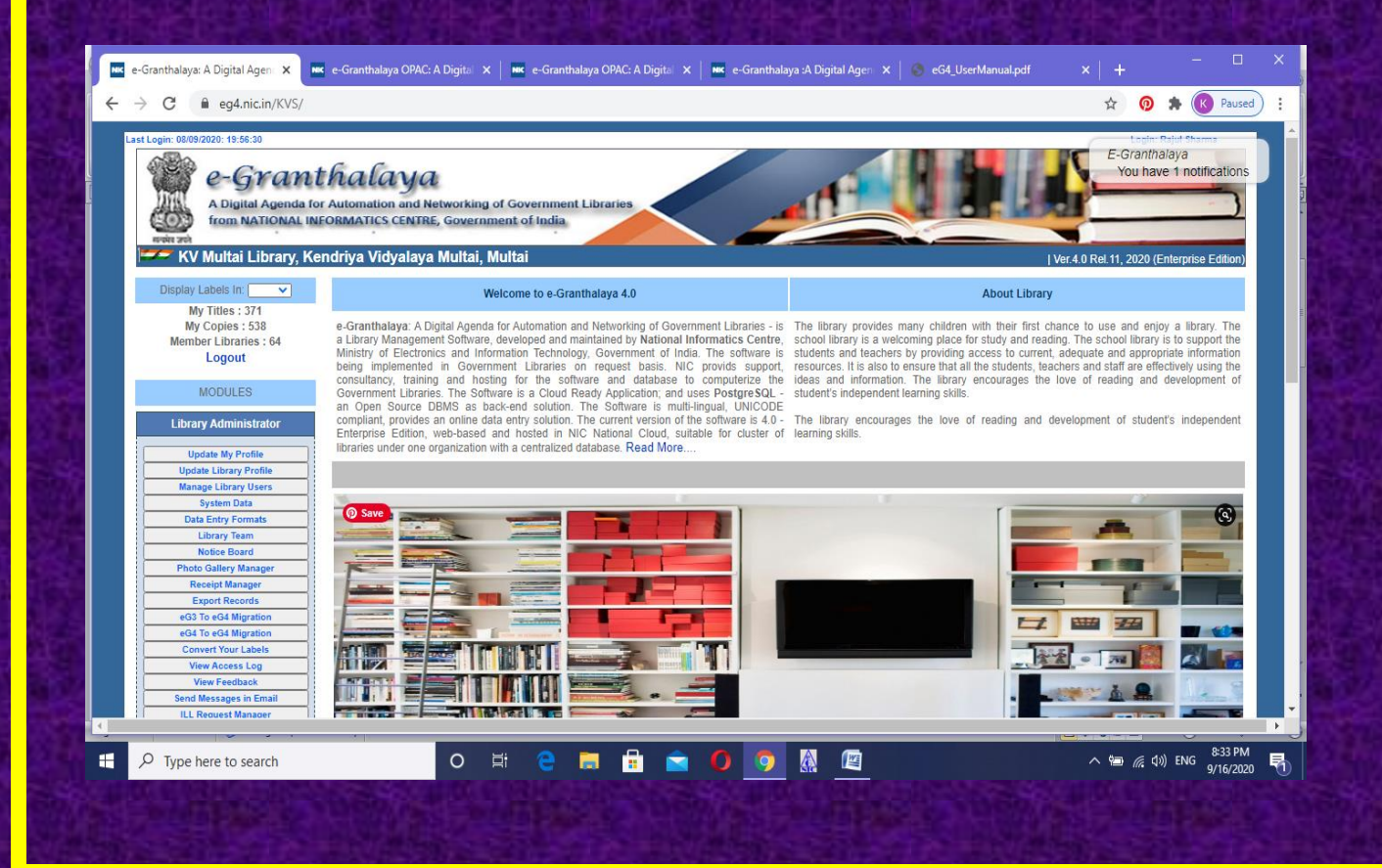

| e-Granthalaya: A Digital Agenc 🗙                                                                                                    | 📧 e-Granthalaya OPAC: A Dig                                                                                                    | gital 🗙 📔 🎟 e-Granthalaya OPAC: A Digital 🗙 📔 🎫 e-Granthalaya :A Digital Agen 🗙                                                                                                    | 📀 eG4_UserManual.pdf  |                                      |          |
|----------------------------------------------------------------------------------------------------|----------------------------------------------------------------------------------------------------|----------------------------------------------------------------------------------------------------|-----------------------|--------------------------------------|----------|
|                                                                                                    | scoupt/Lipdatal.ibrap/Drafil                                                                                                    |                                                                                                    |                       | ~ @ * @                              | Davisa   |
|                                                                                                    | count/opdateLibraryProfile                                                                                                    | e.aspx                                                                                                    |                       | x 🔮 🕷 🚺                              | Pause    |
| st Login: 16/09/2020: 19:42:57                                                                                                    |                                                                                                    |                                                                                                    |                       | Login: Rajul Sharma                  | 1.0      |
|                                                                                                    | +6 alanca                                                                                                    |                                                                                                    |                       | E-Granthalaya                        |          |
|                                                                                                    |                                                                                                    |                                                                                                    |                       |                                      | canons   |
| e-Gran                                                                                                    | inalaya                                                                                                    |                                                                                                    |                       | Tou have i nounce                    | cations  |
| e-Gran<br>A Digital Agenda                                                                                                    | IFIALAYA                                                                                                    | orking of Government Libraries                                                                                                    |                       | Tou have I Hound                     |          |
| A Digital Agenda 1<br>from NATIONAL I                                                                                                    | ITUULUYU<br>for Automation and Netwo<br>NFORMATICS CENTRE, Go                                                                                                    | orking of Government Libraries                                                                                                    |                       |                                      |          |
| A Digital Agenda I<br>from NATIONAL I                                                                                                    | Internation and Netwo<br>NFORMATICS CENTRE, Go<br>Xendriya Vidyalaya Mu                                                                                                    | orking of Government Libraries                                                                                                    |                       | Ver.4.0 Rel.11, 2020 (Enterprise En  |          |
| C-GYGMA     A Digital Agenda I     from NATIONAL I     KV Multai Library, K                                                                                                    | for Automation and Netwo<br>NFORMATICS CENTRE, Go<br>Xendriya Vidyalaya Mu                                                                                                    | orking of Government Libraries<br>overnment of India<br>nitai, Multai                                                                                                    |                       | Ver.4.0 Rel.11, 2020 (Enterprise Ed  | Edition) |
| A Digital Agenda I<br>from NATIONAL I<br>KV Multai Library, K<br>Display Labels In:                                                                                                    | for Automation and Netwo<br>NEORMATICS CENTRE, Go<br>Kendriya Vidyalaya Mu                                                                                                    | arking of Government Libraries<br>overnment of India<br>altai, Multai<br>Update Library Profile<br>Type In Indian Languages (Press Citrics to Logical Editiven English                                                                                                    | and Indian Lanouages) | Ver 4.0 Rel. 11, 2020 (Enterprise Er | Edition) |
| A Digital Agenda i<br>from NATIONAL I<br>From NATIONAL I<br>KV Multai Library, K<br>Display Labels In: ~<br>My Tites : 371<br>My Copies : 538                                                                                                    | Tor Automation and Netwo<br>NFORMATICS CENTRE, Go<br>Kendriya Vidyalaya Mu                                                                                                    | arking of Government Libraries<br>overnment of India<br>altai, Multai<br>Update Library Profile<br>Type in Indian languages (Press Ctring to Loggie between English<br>Type In Indian Languages (Press Ctring to Loggie between English                                                                                                    | and Indian Languages) | Ver.4.0 Rel.11, 2020 (Enterprise En  | Edition) |
| C-GYAMA<br>A Digital Agenda i<br>from NATIONAL I<br>W Multai Library, K<br>Display Labels In:<br>My Titles : 371<br>My Cojes : 538<br>Member Libraries : 64<br>Logout                                                                                                    | CERCUIN AND A REVORMENDED AND A REVORMENDED AND A REVORMENTICS CENTRE, GO<br>Cendriya Vidyalaya Mu<br>Library Code'                                                                                                    | orking of Government Libraries<br>overnment of India<br>Initai, Multai<br>Update Library Profile<br>Type in Indian languages (Press Ctrl-g to toggle between English<br>KVMULTAI 3-10 Chrs Length, Alpha, ENG Only, Distinct User Code.<br>KVMULTAI 3-10 Chrs Length, Alpha, ENG Only, Distinct User Code.                                                                                                    | and Indian Languages) | Ver 4.0 Rel. 11, 2020 (Enterprise Ed | Edition) |
| C-GYAMA<br>A Digital Agenda i<br>rom NATIONAL I<br>KV Multai Library, K<br>Display Labels In:<br>My Titles : 371<br>My Copies : 538<br>Member Libraries : 64<br>Logout                                                                                                    | CERCENTRE OF AUTOMATICS CENTRE, Go<br>Kendriya Vidyalaya Mu<br>Library Code*<br>Library Name *<br>Library Name (RL)                                                                                                    | orking of Government Libraries<br>overnment of India<br>littai, Multai<br>Update Library Profile<br>Type in Indian languages (Press Ctri-g to toggle between English<br>KVMULTAI 3-10 Chris Length, Alpha, ENG Only, Distinct User Code.<br>KV Multai Library                                                                                                    | and Indian Languages) | Ver.4.0 Rel. 11, 2020 (Enterprise Ed | Edition) |
| Constant of the second second | CERCUMUUUUUUUUUUUUUUUUUUUUUUUUUUUUUUUUUU                                                                                                    | Iltai, Multai Update Library Profile Type in Indian languages (Press Ctri-g to toggle between English KVMULTAI 3-10 Chris Length, Alpha, ENG Only, Distinct User Code. KV Multai Library Kendriya Vidyalaya Multai                                                                                                    | and Indian Languages) | Ver.4.0 Rel. 11, 2020 (Enterprise Ed | Edition) |
| A Digital Agenda I<br>from NATIONAL I<br>KV Multai Library, K<br>Diplay Labels In: V<br>My Tilles : 371<br>My Copies : 538<br>Member Libraries : 64<br>Logout<br>MODULES                                                                                                    | for Automation and Netwo<br>NoRomATICS CENTRE, Go<br>Kendriya Vidyalaya Mu<br>Library Code*<br>Library Name *<br>Library Name (RL)<br>Organization *<br>Organization (RL)                                                                                                    | Anticipation of Government Libraries<br>Determinent of India<br>Initai, Multai<br>Update Library Profile<br>Type In Indian Languages (Press Ctrieg to toggle between English<br>KVMULTAI 3-10 Chris Length, Alpha, ENG Only, Distinct User Code.<br>KV Multai Library<br>Kendriya Vidyalaya Multai                                                                                                    | and Indian Languages) | Ver.4.0 Rel.11, 2020 (Enterprise Ed  | Edition  |
| Constant of the second second se     | for Automation and Netwo<br>No RomATICS CENTRE, Go<br>Cendriya Vidyalaya Mu<br>Library Code*<br>Library Name *<br>Library Name (RL)<br>Organization *<br>Organization (RL)                                                                                                    | Arking of Government Libraries<br>overnment of India<br>Initai, Multai<br>Update Library Profile<br>Type in Indian languages (Press Ctring to toggie between English<br>KVMULTAI 3-10 Chris Length, Alpha, ENG Only, Distinct User Code.<br>KV Multai Library<br>Kendriya Vidyalaya Multai<br>Multai, Madhya Pradesh 460661                                                                                                    | and Indian Languages) | Ver.4.0 Rel.11, 2020 (Enterprise Ed  | Edition) |
| Constant of the second second se     | CERCUMPACTOR AND A Comparison of and Network of Anton And Network of Anton And Network of Anton And Anton Anton<br>Anton Anton Anton Anton Anton Anton Anton Anton Anton Anton Anton Anton Anton Anton Anton Anton Anton Anton Anton Anton Anton Anton Anton Anton Anton Anton Anton Anton Anton Anton Anton Anton Anton Anton Anton Anton Anton Anton Anton A | orking of Government Libraries<br>overnament of India<br>Initai, Multai<br>Update Library Profile<br>Type in Indian languages (Press Cirl-g to toggle between English<br>KVMULTAI 3-10 Chris Length, Alpha, ENG Only, Distinct User Code.<br>KV Multai Library<br>Kendriya Vidyalaya Multai<br>Multai, Madhya Pradesh 460661                                                                                                    | and Indian Languages) | Ver 4.0 Rel. 11, 2020 (Enterprise Ed |          |
| Constant of the second second se     | Cendriva Vidyalaya Mu<br>Cendriva Vidyalaya Mu<br>Library Code*<br>Library Name*<br>Library Name (RL)<br>Organization *<br>Organization (RL)<br>Address *                                                                                                    | orking of Government Libraries<br>overnment of India<br>Ilitai, Multai<br>Update Library Profile<br>Type in Indian languages (Press Ctri-g to toggle between English<br>KVMULTAI 3-10 Chris Length, Alpha, ENG Only, Distinct User Code,<br>KV Multai Library<br>Kendriya Vidyalaya Multai<br>Pultai, Madhya Pradesh 460661                                                                                                    | and Indian Languages) | Ver 4.0 Rel 11, 2020 (Enterprise Ed  |          |
| Constant of the second second se     | for Automation and Netwon<br>NORMATICS CENTRE, Go<br>Rendriya Vidyalaya Mu<br>Library Code*<br>Library Name *<br>Library Name (RL)<br>Organization *<br>Organization (RL)<br>Address *                                                                                                    | Attai, Multai Update Library Profile Type In Indian Languages (Press Ctri-g to toggle between English KVMULTAI 3-10 Chris Length, Alpha, ENG Only, Distinct User Code. KV Multai Library Kendriya Vidyalaya Multai Pultai, Radhya Pradesh 460661                                                                                                    | and Indian Languages) | Ver.4.0 Rel.11, 2020 (Enterprise Ed  |          |
| Constant of the second second se     | Control of the second second s   | orking of Government Libraries<br>overnament of India<br>Initai, Multai<br>Update Library Profile<br>Type in Indian languages (Press Ctri-g to toggle between English<br>KVMULTAI 3-10 Chris Length, Alpha, ENG Only, Distinct User Code.<br>KVMULTAI 1-3-10 Chris Length, Alpha, ENG Only, Distinct User Code.<br>KVMULTAI 3-10 Chris Length, Alpha, ENG Only, Distinct User Code.<br>KVMULTAI 1-3-10 Chris Length, Alpha, ENG Only, Distinct User Code.<br>KVM Utai Library<br>Kendriya Vidyalaya Multai<br>Rultai, Madhya Pradesh 460661                                                                                                    | and Indian Languages) | Ver.4.0 Rel.11, 2020 (Enterprise En  | Edition) |
| Constant of the second second se     | CERTIFICATION OF A CONTROL OF A CONTROL OF A   | orking of Government Libraries<br>overnament of India<br>Initai, Multai<br>Update Library Profile<br>Type in Indian languages (Press Cirl-g to toggle between English<br>KVMULTAI 3-10 Chrs Length, Alpha, ENG Only, Distinct User Code.<br>KV Multai Library<br>Kendriya Vidyalaya Multai<br>Rultai, Madhya Pradesh 460661                                                                                                    | and Indian Languages) | Ver 4.0 Rel. 11, 2020 (Enterprise En |          |
| Constant of the second second se     | for Automation and Netwo<br>No Romantics Centre, co<br>Cendriya Vidyalaya Mu<br>Library Code*<br>Library Name *<br>Library Name (RL)<br>Organization *<br>Organization (RL)<br>Address *                                                                                                    | Attai, Multai                                                                                                    | and Indian Languages) | Ver.4.0 Rel.11, 2020 (Enterprise Ed  |          |
| Control of the second second sec     | Control of the second second     | arking of Government Libraries<br>overnament of India<br>nital, Multai<br>Update Library Profile<br>Type in Indian languages (Press Ctri-g to toggle between English<br>KVMULTAI 3-10 Chris Length, Alpha, ENG Only, Distinct User Code.<br>KVMULTAI 3-10 Chris Length, Alpha, ENG Only, Distinct User Code.<br>KVMULTAI 3-10 Chris Length, Alpha, ENG ON   | and Indian Languages) | Ver.4.0 Rel.11, 2020 (Enterprise En  |          |
| Constant of the second second se     | Cendriya Vidyalaya Mu<br>Cendriya Vidyalaya Mu<br>Library Code*<br>Library Name *<br>Library Name (RL)<br>Organization *<br>Organization (RL)<br>Address *                                                                                                    | orking of Government Libraries<br>overnment of India<br>Ittai, Multai<br>Update Library Profile<br>Type in Indian languages (Press Ctif+g to toggle between English<br>KVMULTAI 3-10 Chrs Length, Alpha, ENG Only, Distinct User Code.<br>KV Multai Library<br>Kendriya Vidyalaya Multai<br>Pultai, Padhya Pradesh 460661                                                                                                    | and Indian Languages) | Ver 4.0 Rel. 11, 2020 (Enterprise Ed |          |
| Constant of the second second se     | for Automation and Network<br>Norowarts CENTRE, Co<br>Cendriya Vidyalaya Mu<br>Library Code"<br>Library Name (RL)<br>Organization *<br>Organization (RL)<br>Address (RL)                                                                                                    | Arking of Government Libraries<br>Determinent of India<br>Altai, Multai                                                                                                    | and Indian Languages) | Ver.4.0 Rel.11, 2020 (Enterprise Ed  | Edition  |
| Constant of the second second se     | CERLEARCE AND AND AND AND AND AND AND AND AND AND                                                                                                    | orking of Government Libraries<br>overnament of India<br>Initai, Multai<br>Update Library Profile<br>KVMULTAI 3-10 Chrs Length, Alpha, ENG Only, Distinct User Code.<br>KVMULTAI 3-10 Chrs Length, Alpha, ENG Only, Distinct User Code.<br>KVMU | and Indian Languages) | Ver.4.0 Rel.11, 2020 (Enterprise En  |          |
| Cover States and States and      | for Automation and Network<br>No RenArtice CENTRE, Co.<br>Cendriya Vidyalaya Mu<br>Library Code*<br>Library Name *<br>Library Name *<br>Library Name (RL)<br>Organization *<br>Organization (RL)<br>Address *<br>Address (RL)<br>City *                                                                                                    | Attai, Multai                                                                                                    | and Indian Languages) | Ver.4.0 Rel.11, 2020 (Enterprise Ed  |          |
| Constant of the second of the second of     | for Automation and Network<br>No RMATICS CENTRE, Co<br>Cendriya Vidyalaya Mu<br>Library Code*<br>Library Name *<br>Library Name (RL)<br>Organization *<br>Organization (RL)<br>Address *<br>Address (RL)<br>City *<br>City *<br>City (RL)                                                                                                    | arking of Government Libraries<br>overnment of India<br>altai, Multai<br>Update Library Profile<br>Type In Indian languages (Press Ctring to toggie between English<br>KVMULTAI 3:10 Chris Length, Alpha, ENG Only, Distinct User Code.<br>KV Multai Library<br>Kendriya Vidyalaya Multai<br>Multai, Madhya Pradesh 460661                                                                                                    | and Indian Languages) | Ver.4.0 Rel.11, 2020 (Enterprise Ed  |          |
| Constant of the second of the second of     | CITY *                                                                                                    | orking of Government Libraries<br>overnament of India<br>Initai, Multai<br>Update Library Profile<br>KVMULTAI 3-10 Chrs Length, Alpha, ENG Only, Distinct User Code.<br>KVMULTAI 3-10 Chrs Length, Alpha, ENG Only, Distinct User Code.<br>KVMULTAI 3-10 Chrs Length, Alpha, ENG Only, Distinct User Code.<br>Kundriya Vidyalaya Multai<br>Multai, Madhya Pradesh 460661<br>Multai                                                                                                    | and Indian Languages) | Ver 4.0 Rel. 11, 2020 (Enterprise En |          |

STEP 3 GO TO THE BOTTOM OF THE UPDATE LIBRARY FORMAT. HERE UPLOAD ORG/LIBRARY BUILDING (MAX SIZE 100 KB) AND UPLOAD LIBRARY LOGO TOO.(MAX SIZE 20 KB). FOR UPLOADING IMAGES CLICK ON CHOOSE FILE AND UPLOAD

THESE IMAGES WILL BE DISPLAYED ON THE HEADER OF THE OPAC – YOU NEED TO UPLOAD THE IMAGE WITH A PROPER HEIGHT AND WIDTH TO GET FIT IN THE AREA OF OPAC HEADER.

THE LOGO WHICH U UPLOAD WILL BE DISPLAYED ON ALL THE REPORTS AND ON WEB OPAC HEADER. WHILE UPLOADING THE LOGO IMAGE AND LIBRARY PHOTO SHOULD BE COMPRESSED ONE AND SMALLER SIZE IN TERMS OF BYTES. THE SIZE OF THESE MUST BE APPROPRIATE, NOT TOO BIGGER OR SMALLER.

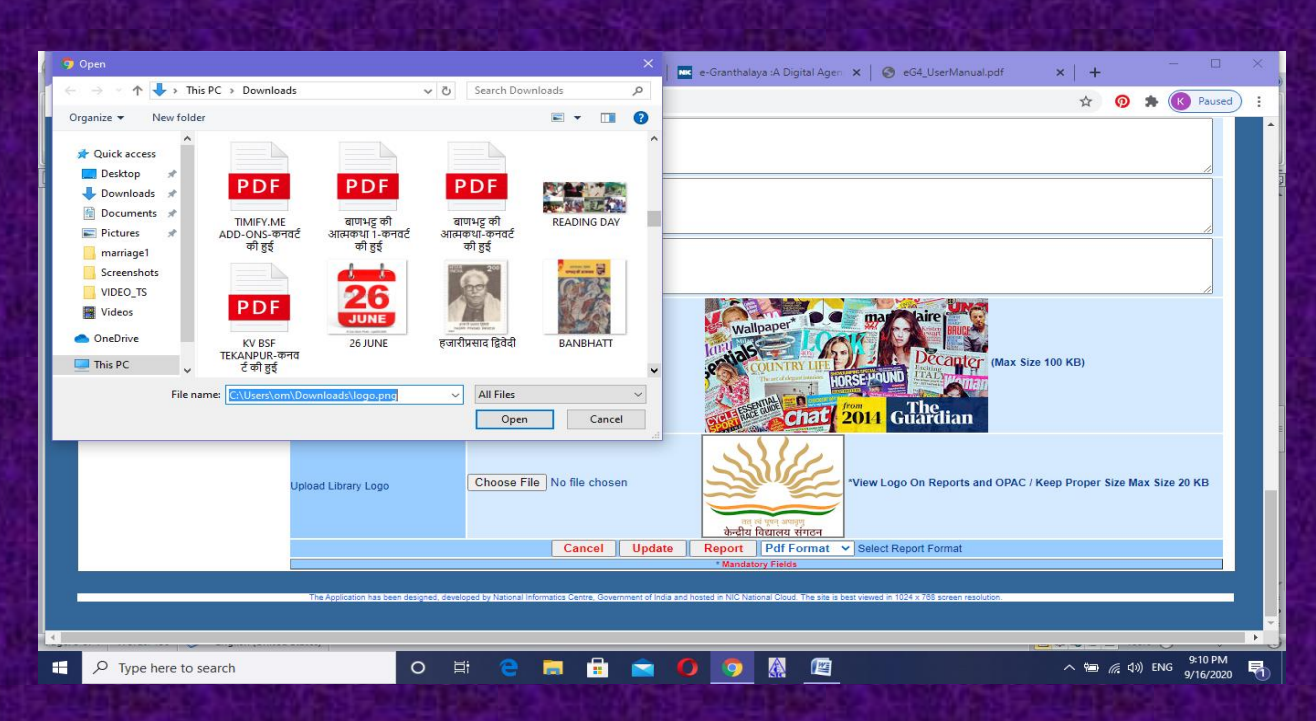

### STEP 4.CHOOSE IMAGE OF PROPER SIZE AND AFTER THAT CLICK ON UPDATE

| Lorary Rules Lorary Rules Lorary Rules Choose File No file chosen Upload Org/Library Building Photo Choose File No file chosen    |                |
|----------------------------------------------------------------------------------------------------|----------------|
| Remarks Upload Org/Library Building Photo Choose File No file chosen Upload Org/Library Building Photo Choose File No file chosen |                |
| Upload OrgiLibrary Building Photo Choose File No file chosen Choose File No file chosen                                           | 1              |
|                                                                                                    |                |
| Upload Library Logo Choose File No file chosen Choose File No file chosen View Logo On Reports and OPAC / Keep Proper Size        | Max Size 20 KB |
| Cancel Update Report Pdf Format Select Report Format                                                                              |                |

|                                                                                                    | e-Granthalaya :A Digital Agen | da X GeG4_UserManual.pdf X +                                                                                                    | ☆ 🕥 🛸 🔀 Pause                                                                                                  |
|----------------------------------------------------------------------------------------------------|-------------------------------|----------------------------------------------------------------------------------------------------|----------------------------------------------------------------------------------------------------|
| Last Login: 08/09/2020: 19:56:30                                                                                                    |                               |                                                                                                    | Login: Baiul Sharma                                                                                            |
|                                                                                                    | + C - C                       | eg4.nic.in says                                                                                                    | E-Granthalaya                                                                                                  |
| e-Gran                                                                                                    | itnalaya                      |                                                                                                    | Tou have T Houmanons                                                                                           |
| from NATIONAL I                                                                                                    | NFORMATICS CENTRE, Govern     |                                                                                                    |                                                                                                    |
| KV Multai Library, K                                                                                                    | Kendriya Vidyalaya Multai,    | Multai                                                                                                    | Ver 4.0 Rel 11. 2020 (Enterprise Edition)                                                                      |
| Display Labels In:                                                                                                    |                               | Update Library Profile                                                                                                    |                                                                                                    |
| My Titles : 371                                                                                                    |                               | Type in Indian languages (Press Ctrl+g to toggle between English and Indian Lang                                                                                                    | uages)                                                                                                    |
| My Copies : 538<br>Member Libraries : 64                                                                                                    | Library Ordet                 | Library Profile Updated Successfully                                                                                                    |                                                                                                    |
| Logout                                                                                                    | Library Name *                | KV Multai Library                                                                                                    |                                                                                                    |
| MODULES                                                                                                    | Library Name (RL)             |                                                                                                    |                                                                                                    |
| Library Administrator                                                                                                    | Organization *                | Kendriya Vidyalaya Multai                                                                                                    |                                                                                                    |
|                                                                                                    | Organization (RL)             |                                                                                                    |                                                                                                    |
| Update My Profile                                                                                                    |                               | Muitai, Madhya Pradesh 460661                                                                                                    |                                                                                                    |
| Manage Library Users<br>System Data                                                                                                    | Address *                     |                                                                                                    |                                                                                                    |
| Data Entry Formats                                                                                                    |                               |                                                                                                    |                                                                                                    |
| Notice Board                                                                                                    |                               |                                                                                                    |                                                                                                    |
| Photo Gallery Manager<br>Receipt Manager                                                                                                    |                               |                                                                                                    |                                                                                                    |
| Export Records                                                                                                    | Address (RL)                  |                                                                                                    |                                                                                                    |
| eG4 To eG4 Migration                                                                                                    |                               |                                                                                                    |                                                                                                    |
| Convert Your Labels                                                                                                    | Citv *                        | Multai                                                                                                    |                                                                                                    |
| View Access Log                                                                                                    |                               |                                                                                                    |                                                                                                    |
| View Feedback           Send Messages in Email           Yuppe here to search                                                                                                    | City (RL)<br>District         | Multai                                                                                                    | へ 幅 <i>信</i> 句)) ENG <mark>9/16/202</mark>                                                                     |
| View Feedback Send Messages in Email      P     Type here to search      Granthalaya: A Digital Age: ×      C     @ eg4.nic.in/kvs/0                                                                                                    | City (RL)<br>District         | Multai                                                                                                    | A 1 mail (A) ENG 8:00 PM<br>9/16/202       erManualpdf     ×     +     □       er 1 mail (A)     •     •     • |
|                                                                                                    | City (RL)<br>District         | Multai           Image: Image:               | erManualgoff × + - □<br>erManualgoff × + - □<br>erbbrary<br>web OPAC                                           |
| e-Grantbalaya: A Digital Age: ×     Construction of the search     Construction of the search | City (RL)<br>District         | Multai  Multai  X  C  C  C  C  C  C  C  C  C  C  C  C                                                                                                    | erManustydf × + - □<br>erManustydf × + - □<br>e tibrary<br>Web OPAC<br>✓ Search Advance Search                 |
| e-Grantbalaya: A Digital Age: ×  Catalog Search Books  HOME                                                                                                    | City (RL)<br>District         | Multai  Multai | erManualpd/ × +                                                                                                |

COUNTRY LIFE The use of degree instance HORSE HOUND from The Country Instance from The へ 🍋 🧖 (小)) ENG 8:27 PM 😽

Decan

QLBLWZ.

My Copies

My Members

al Books

538

109

538

# STEP 6 LOGO IS VISIBLE IN REPORTS TOO. HERE I HAVE GENERATED REPORT OF CIRCULATION TRANSACTION.YOU MAY VIEW LOGO ON TOP

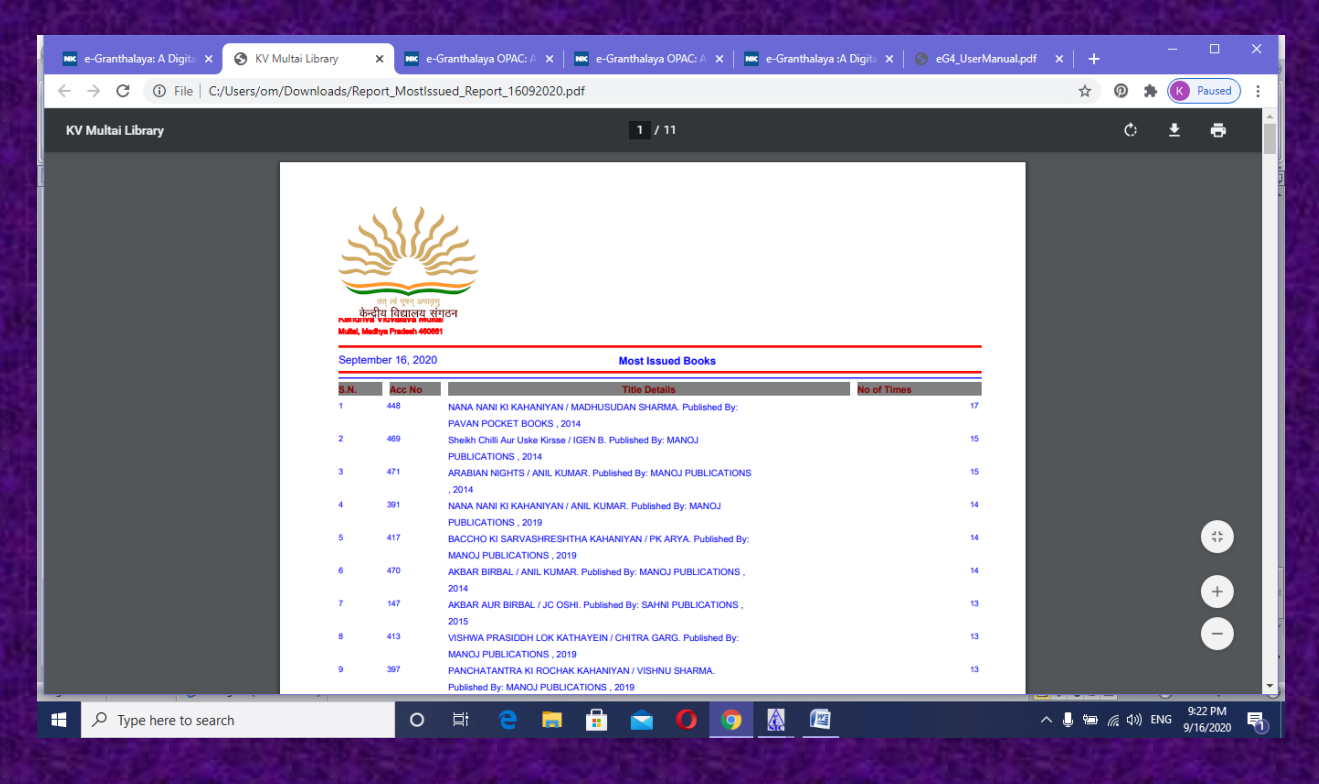

https://www.youtube.com/c/SHIVANANDMISHRA/